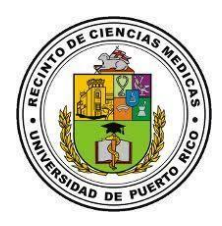

## Instrucciones para desbloquear en línea su cuenta de Active Directory (UPRCM)

UPR

47362-

- Acceda al Servicio de Manejo de Acceso (<u>https://acceso.rcm.upr.edu</u>) y haga click en Unlock Account.
- Escriba su nombre de usuario de Active Directory. Luego, escriba las letras y/o números que ve en la imagen y haga click en el botón Continue.
- Seleccione la cuenta de correo electrónico donde desea recibir el código de verificación para que pueda desbloquear la cuenta de Active Directory. Luego, escriba las letras y/o números que aparecen en la imagen y haga click para continuar.
- Verifique en su cuenta de correo electrónico que especificó en el paso 3 el mensaje que contiene el código de verificación y anótelo.
- Ingrese el código de verificación que recibió en el correo electrónico (paso 4). Luego, escriba las letras y/o números que aparecen en la imagen y haga click para continuar.
- 6. El sistema le indicará que su cuenta ha sido verificada exitosamente. Luego, escriba las letras y/o números que aparecen en la imagen y luego haga click en Unlock Account para que el sistema proceda a desbloquear la cuenta.
- Luego, aparecerá en pantalla un mensaje del sistema indicándole que su cuenta ha sido desbloqueada correctamente.

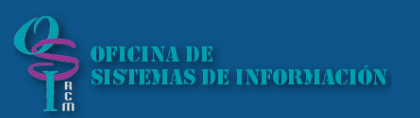

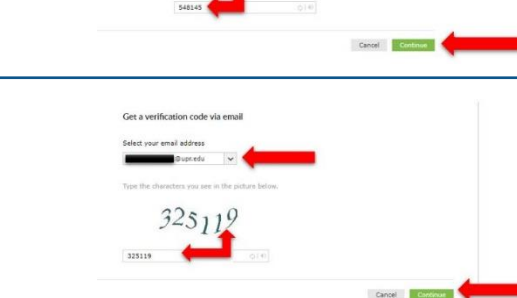

O Password@rcm.upr.edu

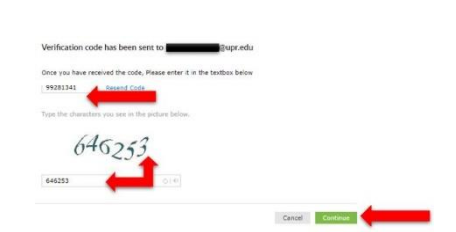

ord Reset Confirmatio

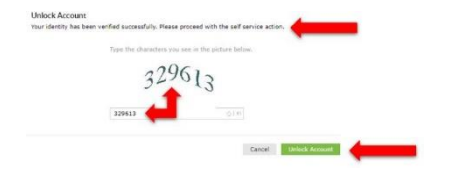

Puede comunicarse al 787-758-2525 ext. 1064 o escribir a osi.rcm@upr.edu